#### **GUIDE D'INSTALLATION ET D'UTILISATION**

## TABLETTE WACOM

#### SOMMAIRE

| I. INSTALLATION                                              | r |
|--------------------------------------------------------------|---|
| 2. PROBLÈMES COURANTS4                                       | ł |
| 3. USAGES PEDAGOGIQUES                                       |   |
| 4. DESSINER AVEC LE STYLET et LA TABLETTE SOUS APERCU (Mac)7 | , |
| 5. DESSINER AVEC LE STYLET et LA TABLETTE SOUS WORD          | , |

La tablette Wacom One est une tablette tactile mais **ce n'est PAS une tablette interactive** : elle ne fonctionne pas en autonomie, mais doit être connectée à un ordinateur (Mac ou PC) pour fonctionner.

## **1. INSTALLATION**

Pour l'installation, respecter la procédure ci-dessous, tout appareil éteint.

#### Matériel reçu :

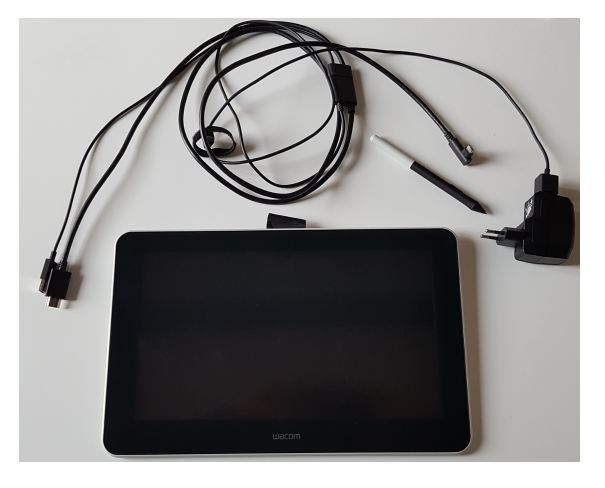

**Etape 1** : Branchez les 4 câbles fournis comme indiqué ci-dessous :

1. Sur la tablette :

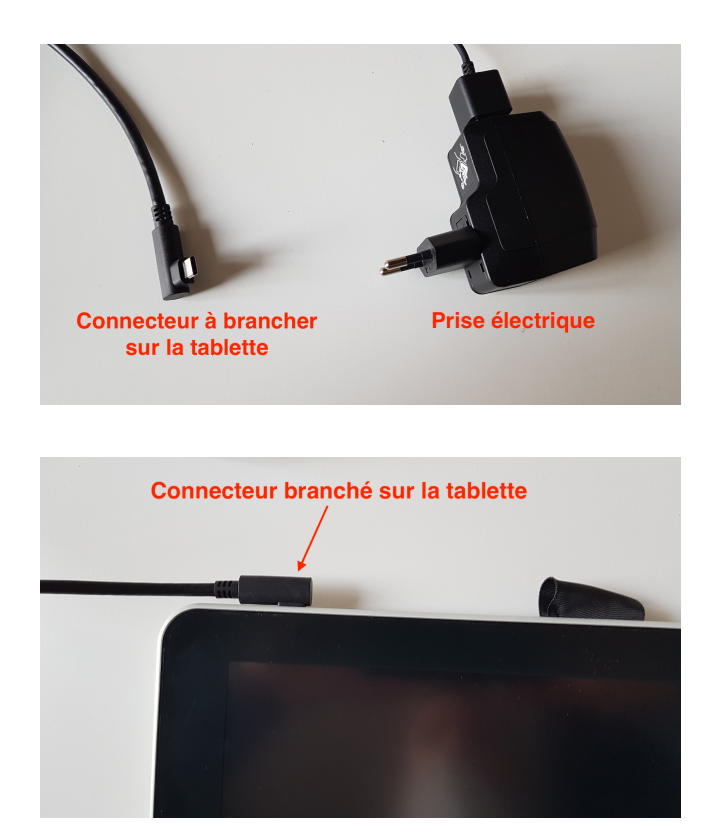

#### 2. sur votre ordinateur :

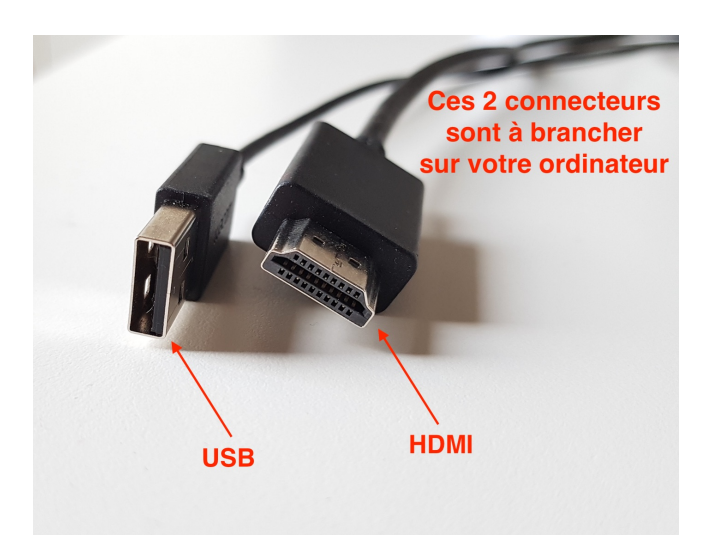

#### Etape 2 : Démarrez votre ordinateur

Etape 3 : Allez sur le site :

<u>https://www.wacom.com/fr-fr/support/product-support/drivers</u> (ou via Google, rechercher « pilotes wacom »)

**Etape 4** : Sélectionnez le pilote de la tablette en cherchant « Wacom One » et sélectionner Wacom one - DTC133 (voir image ci-dessous)

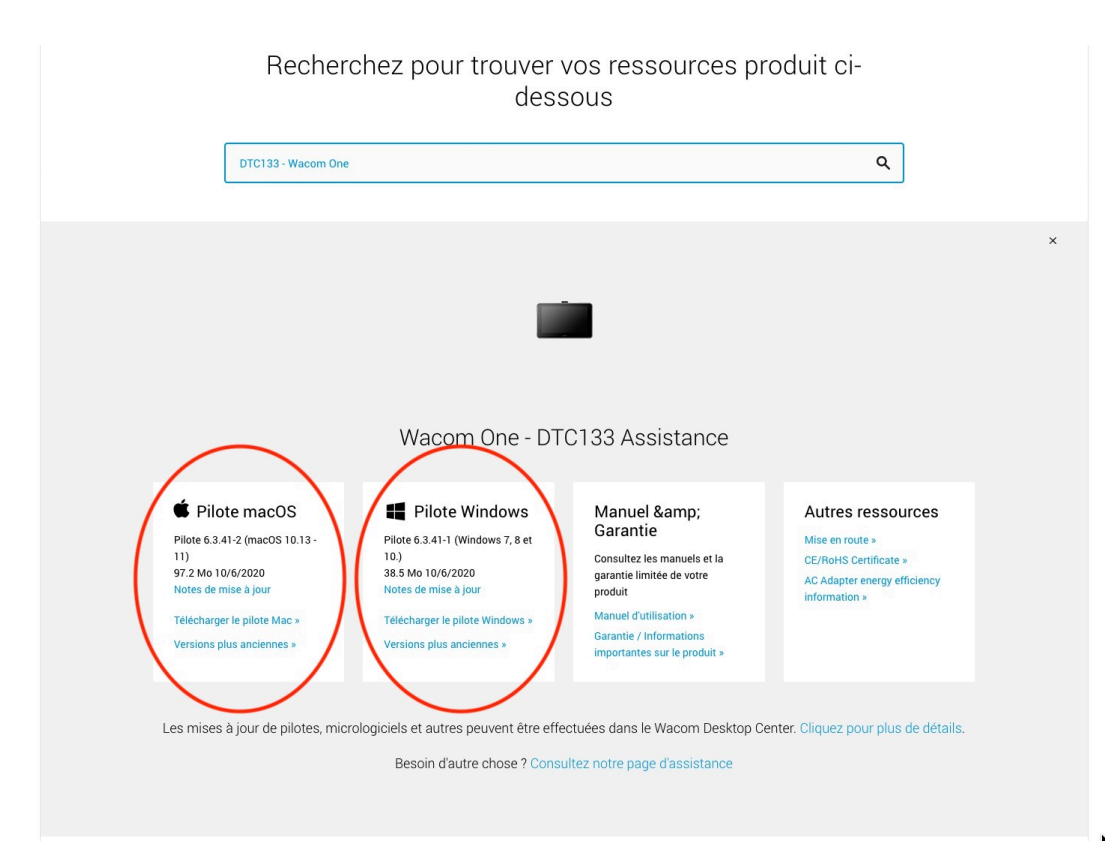

**<u>Etape 5</u>**: Téléchargez le pilote Mac ou PC, suivant votre configuration et ouvrez le fichier téléchargé.

**<u>Etape 6</u>** : Tous les câbles doivent être branchés : vous pouvez démarrer la tablette.

**Etape 7**: Sur la tablette, s'affiche une **recopie écran** de votre ordinateur.

Le stylet fonctionne comme une souris. En survolant légèrement au-dessus de la tablette, vous déplacez le curseur ; en appuyant le stylet sur la tablette, vous cliquez ; enfin, un petit bouton sur le stylet sert de clique-droit.

#### Utilisation :

Vous pouvez utiliser la tablette et le stylet avec les logiciels d'édition d'images ou de texte type Word, Aperçu (sur Mac), le tableau blanc de Zoom (voir le tutoriel « Partage d'écran » sur Zoom), Adobe Photoshop (payant).

Vous pouvez également l'utiliser pour corriger des copies avec Acrobat PRO (voir tutoriel « *Utilisations de la tablette* ») etc...

AUCUN LOGICIEL DE CREATION GRAPHIQUE N'EST FOURNI AVEC LA TABLETTE.

## **2. PROBLÈMES COURANTS**

**<u>1.</u>** Vous avez un PC ou un MAC **avec une seule prise HDMI**, et votre écran est branché dessus (vous ne pouvez donc pas brancher l'écran **+** la tablette en HDMI)

#### > SOLUTION :

- vous devez déjà télécharger le pilote comme indiqué précédemment (sans la brancher)

- une fois l'installation faite, vous débrancher l'écran, puis brancher la tablette à la place sur la prise HDMI du PC ou Mac. Vous pouvez démarrer la tablette

**<u>2.</u>** Sur **Mac**, suivant vos paramètres de Sécurité, vous pouvez rencontrer le message suivant :

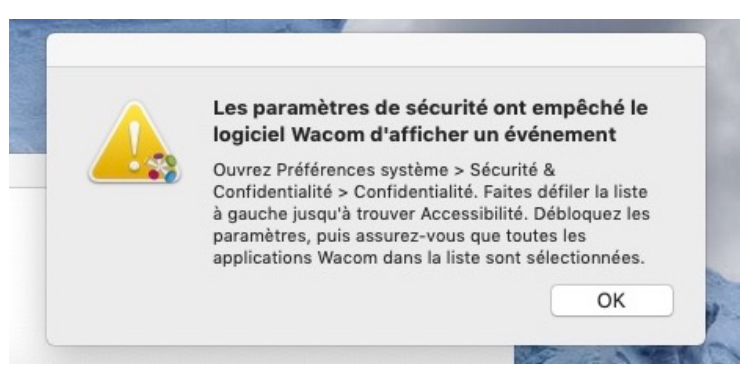

#### > SOLUTION :

- aller dans les Préférences Système depuis le Finder

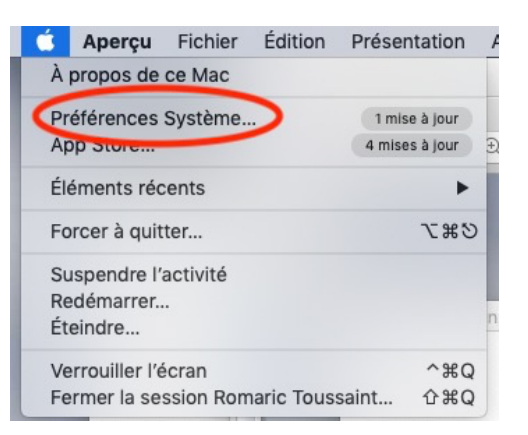

- puis dans Sécurité et Confidentialité

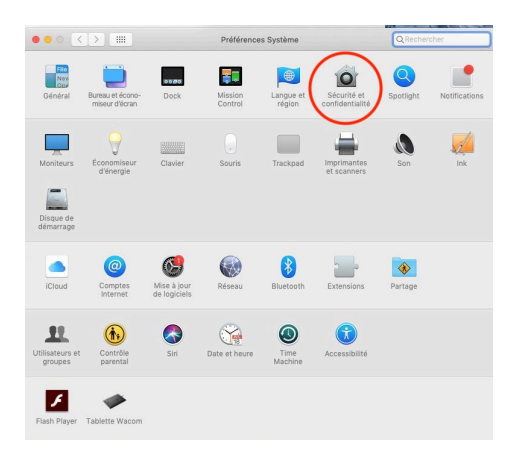

- Activer l'application Wacom IOManager

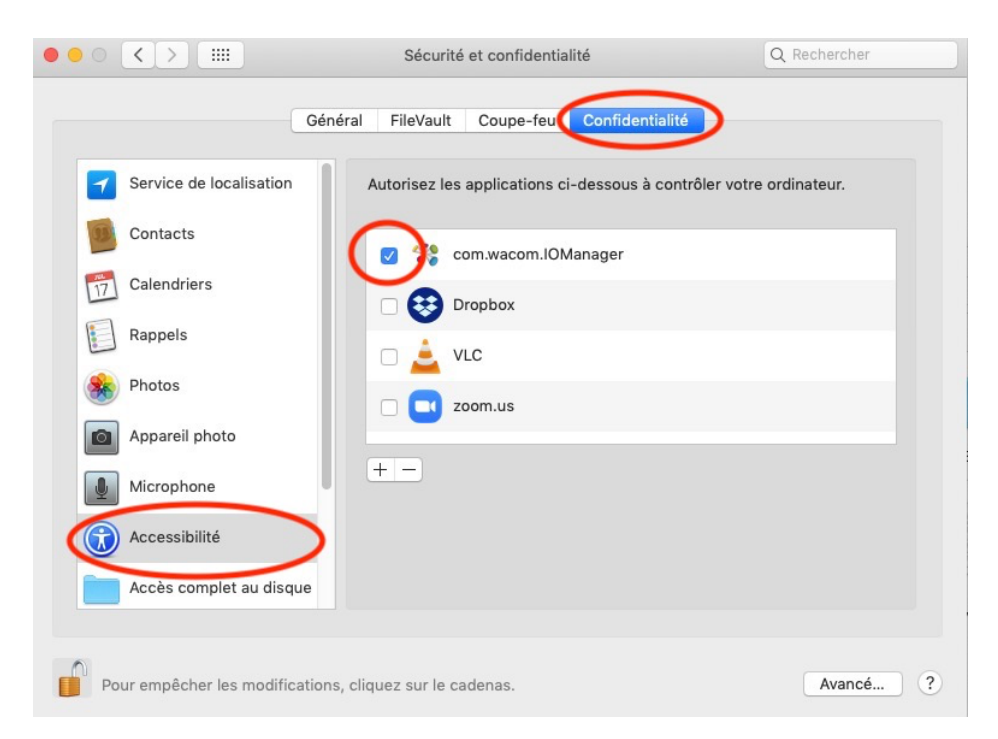

## **3. USAGES PEDAGOGIQUES**

Chaque fichier à annoter/corriger/modifier avec la tablette doit être ouvert avec un logiciel secondaire qui permettra d'écrire "à main libre" à travers la tablette.

# Correction de devoir en direct avec la fonction d'annotation de PDF en ligne sous Moodle :

- 1. Dépôt de devoir au sein Moodle par un étudiant, sous format PDF,
- 2. Ouverture du devoir PDF-étudiant par l'enseignant, directement sur Moodle,
- 3. Utilisation du stylet Wacom pour annoter et corriger le PDF, "par dessus" le devoir,
- 4. Enregistrement de la correction par l'enseignant,
- 5. Visualisation de la correction par l'étudiant dans un second temps.

#### Correction d'un devoir JPG ou PNG en différé depuis un ordinateur

- 1. Dépôt au sein d'un devoir Moodle de fichiers images PNG et JPG par un étudiant,
- 2. Téléchargement des fichiers-étudiant par l'enseignant,
- 3. Pour les fichiers PNG et JPG, ouverture à travers la visionneuse Windows ou Macintosh,
- 4. Utilisation de la fonctionnalité "Annoter" pour écrire avec le stylet Wacom dans/sur les images PNG et JPG,
- 5. Enregistrement "sous..." des PNG et JPG annotés,
- 6. Dépôt et enregistrement des PNG et JPG annotés dans le devoir Moodle, pour l'étudiant concerné,
- 7. L'étudiant récupère son devoir-image annoté dans un second temps.

# Correction d'un devoir PDF en différé depuis un ordinateur sous Macintosh

- 1. Fichier PDF
- 2. Ouverture du fichier PDF via le logiciel Adobe Acrobat Pro ou équivalent,
- 3. Utilisation de la fonctionnalité "Annoter" pour écrire avec le stylet Wacom,
- 4. Enregistrement "sous..." du PDF annoté,
- 5. Dépôt et enregistrement du fichier PDF annoté dans le devoir Moodle, pour l'étudiant concerné,
- 6. L'étudiant récupère son devoir-pdf annoté dans un second temps.

Inkspace, équivalent gratuit à Adobe Acrobat Pro :

https://inkscape.org/release/inkscape-1.0/

## 4. DESSINER AVEC LE STYLET et LA TABLETTE SOUS APERCU (Mac)

- 1. Aller dans le menu « OUTILS » puis « Annoter > Flèche »
- 2. Sélectionner le crayon (image ci-dessous)

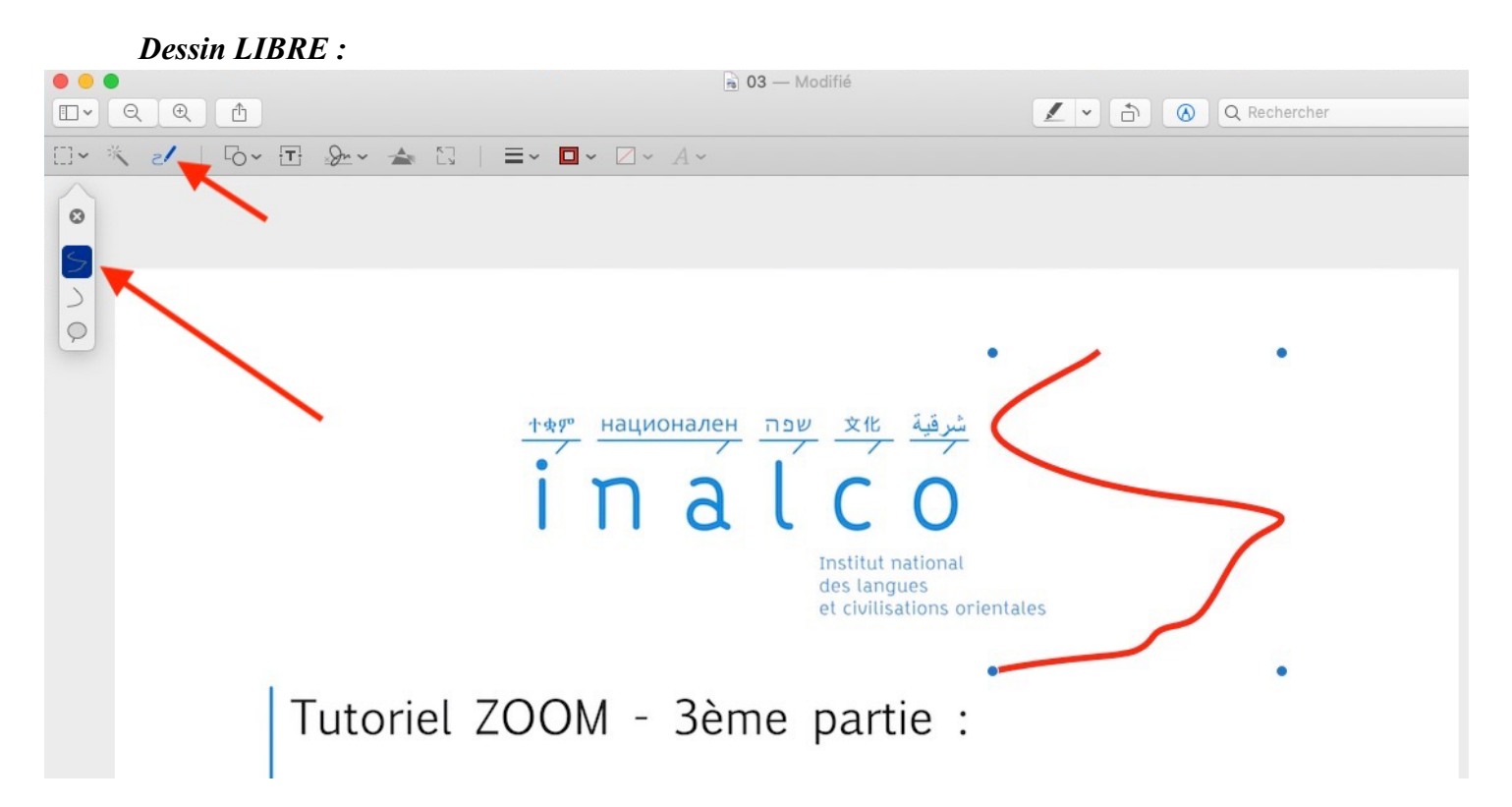

#### **Dessin VECTORIEL** :

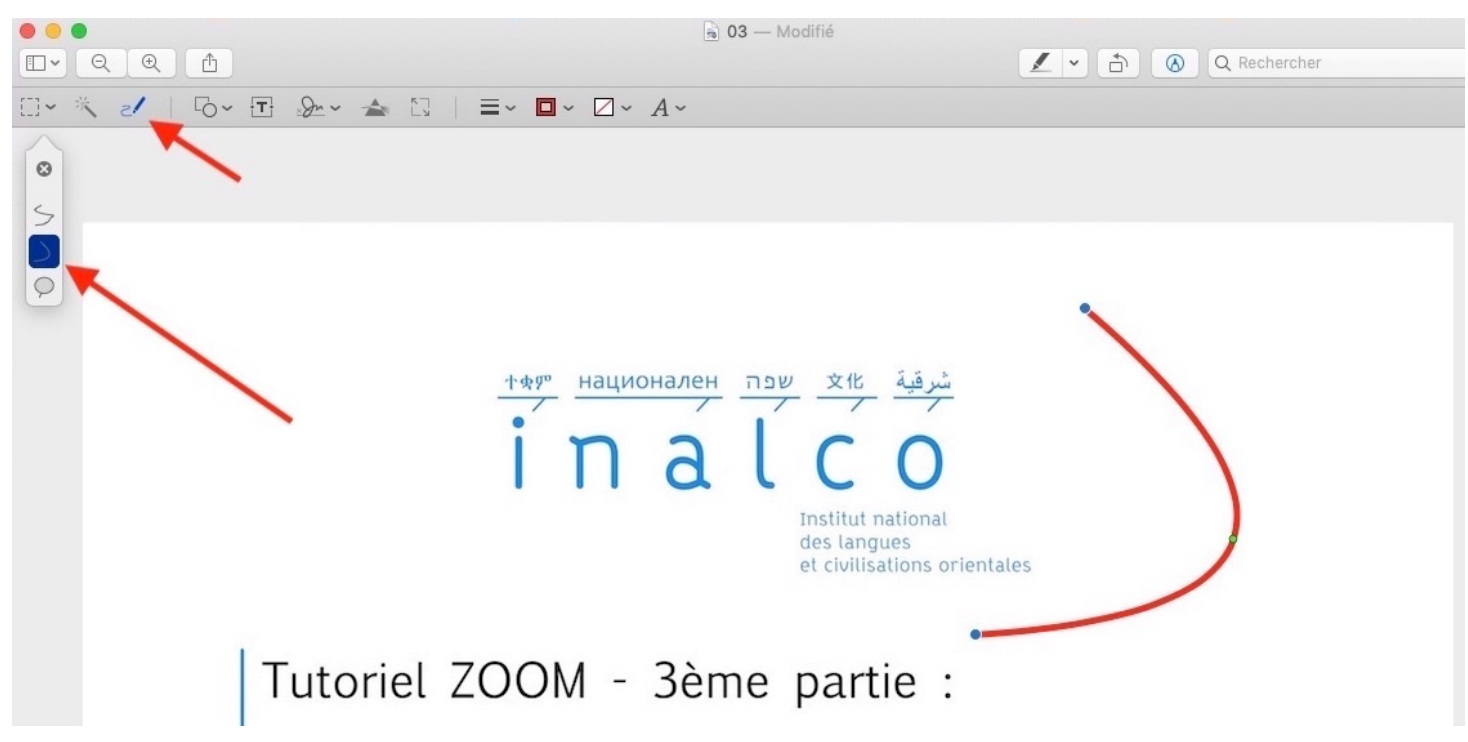

### 5. DESSINER AVEC LE STYLET et LA TABLETTE SOUS WORD

1. avec l'outil Insertion / Forme puis

/ Tracé libre

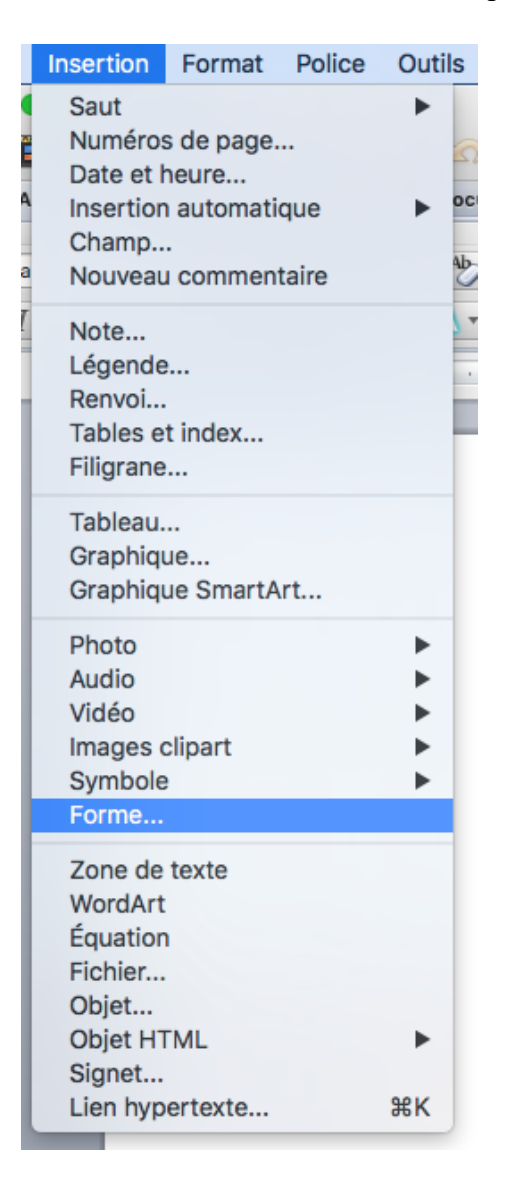

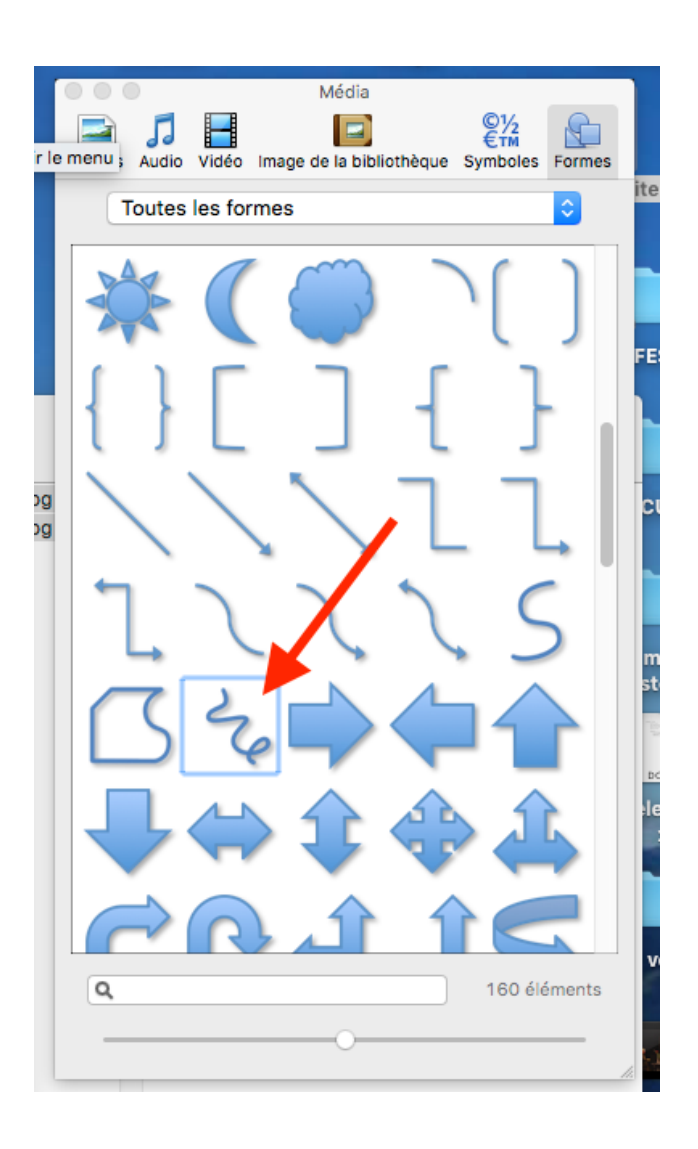

Ou directement via la barre d'outils :

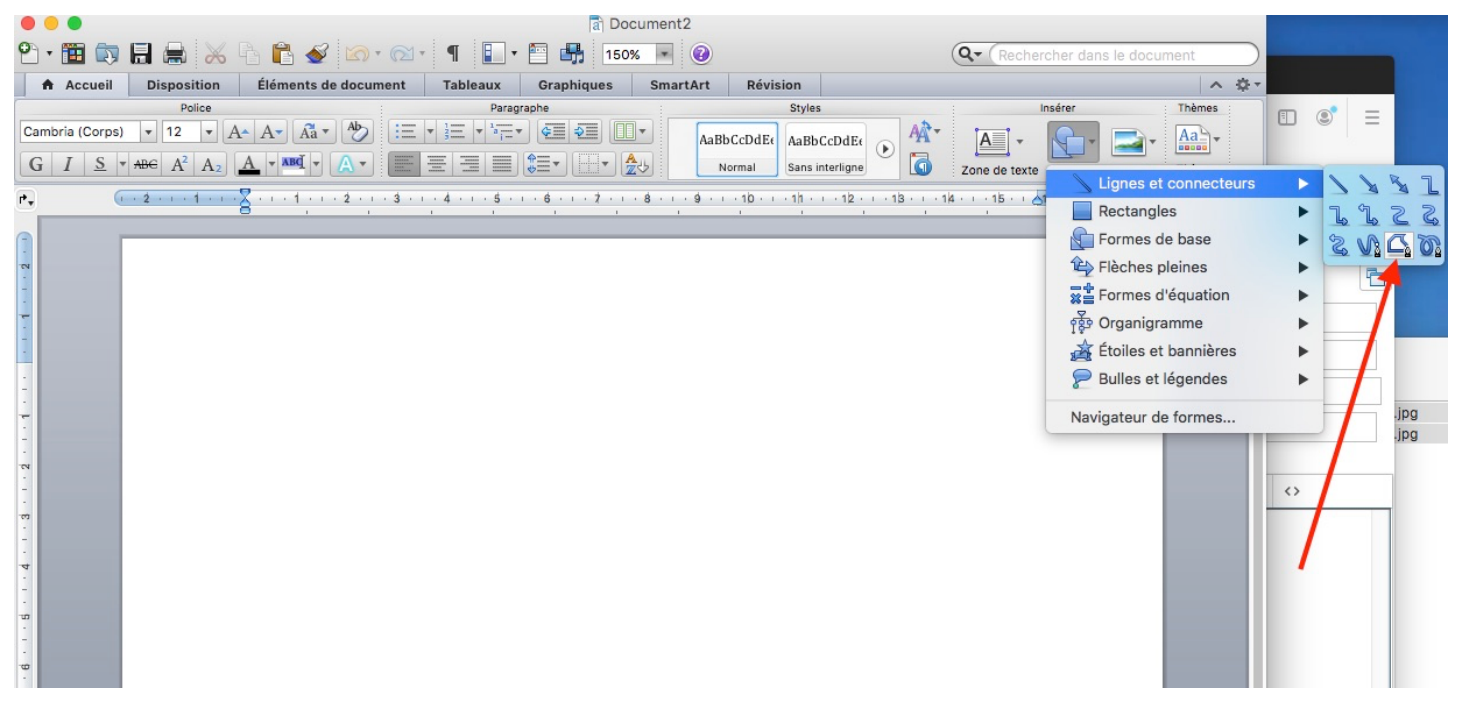

Vous pouvez ensuite « dessiner » librement (et changer la couleur dans « Format »)

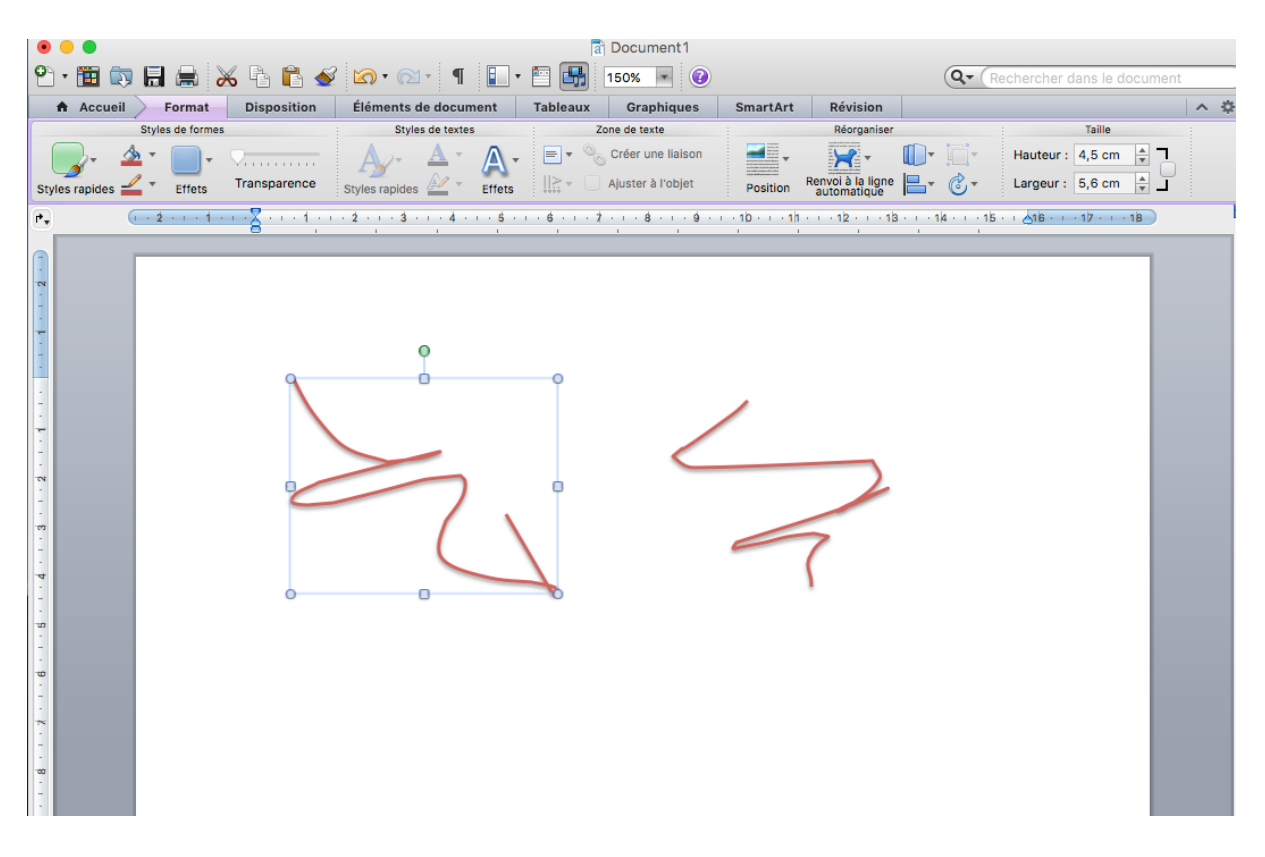